## Global Pre Bid EMD Payment by bidders for participation in E-Tender-cum-E-Auction of Minor Mineral Blocks (viz Sand/Morrum/Bajri/Insitu Blocks/Stone Chips) in Uttar Pradesh

- Bidders are hereby informed that required Pre Bid Earnest Money Deposit (EMD) and Application Fee in their Pre Bid EMD Ledger on MSTC E-Portal is one of the pre requisites for bidding as they shall not be able to bid if required Pre Bid Earnest Money Deposit and Application Fee is not available in their Pre Bid EMD Ledger.
- 2. Credit of Pre-bid EMD and Application Fee (Recharging of Bidder's Pre Bid EMD Ledger on MSTC E-Portal) shall be given to a bidder only after receipt of payment in MSTC's Head office designated Bank Account. This process may take some time as per banking process. Hence bidders, in their own interest, are advised to submit pre-bid EMD amount and application fee and keep their Pre Bid EMD Ledger recharged sufficiently well in advance prior to bidding to avoid any last minute problem.
- 3. Ensuring required Pre-bid EMD and Application Fee amount in Pre Bid EMD Ledger prior to bidding is bidder's responsibility. Bidders shall solely be responsible for their inability to bid on account of insufficient pre-bid EMD amount and application fee in their Pre Bid EMD ledger on MSTC E-Portal for reasons whatsoever.
- 4. Bidders may refer to the "Global Pre Bid EMD guide" uploaded on the E-Portal for acquainting himself with the due procedure of submission of Pre Bid Earnest Money Deposit Amount and Application Fee. MSTC Lucknow office (0522-4244702 & 0522-2236396) may be contacted for queries, if any, in this regard."
- 5. Refund of Pre Bid EMD to unsuccessful bidders shall be processed as per terms and conditions.
- 6. Bidders are also required to ensure required Solvency/BG Limit as per terms and conditions for bidding in E-Tender-cum-E-Auction process.

Some bidders have reported that their EMD Ledger was not recharged when they had Submitted EMD on the last date of submission of Stage 1 E-Tender process. On the basis of these submissions as received, bidders in their own interest are hereby advised to submit pre-bid EMD amount and application fee sufficiently well in advance preferably 2-3 Working days prior to last date of Stage 1 E-Tender Process so that there is sufficient time for their EMD Ledger to be recharged as per processing time required in banking transactions. It is bidder's responsibility to not submit any third party payment (third party payment means any payment made from other than the bidder's bank account registered with MSTC) during the e-tendercum-e-auction procedure as Bidder and/or His firm fully understand and accept that third party payments, if any, shall not be accepted.

The step by step procedure to Pay Pre-Bid EMD and application fee and view the New Global Pre bid EMD Ledger is as follows:

1) Login using user id and Password on

<u>https://www.mstcecommerce.com/auctionhome/mmb/up/index.jsp</u> (Sand/Morrum) and <u>https://www.mstcecommerce.com/auctionhome/mmb/up\_insitu/index.jsp</u> (for Insitu Rocks) . Select your Digital Signature inthe Digital Signature Certificate dialog box.

| A CH                                                                                       |                                          |                              |                               |                                               | - ri ×                            |
|--------------------------------------------------------------------------------------------|------------------------------------------|------------------------------|-------------------------------|-----------------------------------------------|-----------------------------------|
| https://www.mstcauction.com/auctionnome/mmb/up/index.jsp                                   |                                          |                              |                               |                                               | e -   命 ☆ 磁 🥮                     |
| " Minor Mineral Elock 🛛 🗶 🛄                                                                |                                          |                              |                               |                                               |                                   |
| File Edit View Favorites Tools Help                                                        |                                          |                              |                               |                                               |                                   |
| 🛸 🖉 Admin Login 🕘 EMD Status 🙆 Auction Catalog Report 🖉 MLCL Admin                         |                                          |                              |                               | - <u>-</u> -                                  | 🗏 🍓 🔻 Page = Safety = Tools = 🚷 = |
|                                                                                            |                                          |                              | T                             |                                               | î                                 |
| Minor Nimeral E-Tender Cum E-Au<br>in Uttar Pradesh<br>uio vili be notfed soon. E Tender d | con entities Sand Block No. 1 of Gautamb | udhnagar district is withcra | wn. Please Cilick Hore for Do | etalls National Green Tribunal (NGT) :        |                                   |
| Other Details                                                                              | Welcome to Minor Minera<br>System        | l Block Two Stage            | Bi <b>ddi</b> ng              | Bidder Registration / Renewal Fees<br>Paymont |                                   |
| NOTEICATIO                                                                                 | 19                                       |                              |                               | Registration                                  |                                   |
| ROTIFICATIO                                                                                | Event No. Event                          | Event Type                   | Last Date                     |                                               |                                   |
| URGENT NOTIFICA                                                                            | ATI HOSTED BY                            |                              | Submission                    | l ogin                                        |                                   |
| Press Advertise                                                                            | i len                                    |                              |                               | mmbupbidder3                                  |                                   |
| NT & SUMMARY OF P                                                                          | RC                                       |                              |                               |                                               |                                   |
| e-Tender-cum-e-Auctio                                                                      | n 9                                      |                              |                               | *****                                         |                                   |
|                                                                                            |                                          |                              |                               | Buver      Seller                             |                                   |
| CORRIGEND                                                                                  | No Fort                                  | coming Event                 |                               | O District Seller O TCM                       |                                   |
| Applicability of C                                                                         | si                                       |                              |                               | Ftawah                                        |                                   |
|                                                                                            |                                          |                              |                               | Login                                         |                                   |
|                                                                                            |                                          |                              |                               | E                                             |                                   |
|                                                                                            |                                          |                              |                               | Edigor Password                               |                                   |
|                                                                                            |                                          | Bidder Guide                 |                               |                                               |                                   |
| Your current secondly settings put y                                                       | our computer at risk                     |                              | F                             | ix settings for me Settings ×                 | € 100%, ▼                         |
| = 🔿 Type here to scarch 🛛 🐇 🤶 🖉                                                            | 🗎 🧔 🖾 💆                                  | · · ·                        |                               |                                               | ^ 🤹 🦧 ENG 12×49 PM<br>28-Nov-19 ₹ |

|                                                                |                                                                                                    |                         | — • ×                                     |
|----------------------------------------------------------------|----------------------------------------------------------------------------------------------------|-------------------------|-------------------------------------------|
| https://www.mstcauction.com/auctionhome/mstc/processLogon_mmb  | idsc_up.jsp                                                                                                    | → 🚔 × Search            | タ・ 命会 懲                                   |
| mstcauction.com × 🖸                                            |                                                                                                    |                         |                                           |
| e Edit View Favorites Tools Help                               |                                                                                                    |                         | l a 🗆 🖨 a Doora Catalan Taal 🔗            |
| s Wait Verifying Your DSC                                      | Dogin Signer Webpage Dialog       ×         Please sign in with your registered DSC. Please confirm to proceed       Click To Sign |                         |                                           |
| Would you like to store yo                                     | ur password for msteauction.com? More info                                                                                         | Yes Not for this site × | ≪,100%<br>へ ≪ 派 ENG 1250PM<br>28-Nov-19 ਵ |
|                                                                |                                                                                                    |                         |                                           |
| https://www.mstcauction.com/auctionhome/mstc/processLogon_mmb  | idsc_up.jsp                                                                                                    | ✓                       | - □<br>- \_<br>合众锁                        |
| mstcauction.com × 🖸                                            |                                                                                                    |                         |                                           |
| Edit View Favorites Tools Help                                 |                                                                                                    | P                       |                                           |
| P Autom Lugin P EMD Status P Auction Catalog Report MLCL Admin |                                                                                                    | G * 5                   | j * 🖂 👼 ▼ Page ▼ Safety ▼ Tools ▼ 🛞 ۹     |
| Selection                                                      | the Consultancy Services                                                                                                    |                         |                                           |
|                                                                |                                                                                                    |                         |                                           |

2) (a)Click on "Pay Pre bid EMD" link on the dashboard.

| Edit View Favorites Tools Help<br>Welcome to MLCL Admin (2) Edit Auction | Major Mineral      Admin Login     Minor N      Previous     Next     Ontions | lineral 🧃 Demo Admin Login 🇃 Den                 | no Welcome to MLCL 📴 Demo Major Miner | ral 🗿 DEMO Minor Mineral Block |
|--------------------------------------------------------------------------|-------------------------------------------------------------------------------|--------------------------------------------------|---------------------------------------|--------------------------------|
| a. 23-11-2022 17:00                                                      | Trendo Here y options 1                                                       | · · · · · · · · · · · · · · · · · · ·            | 7 12 16 20 715000                     |                                |
|                                                                          | mmouppidder1                                                                  | rou last logged in at :: 2022-10-1               | 7 12:16:50.7 15996                    | Bidders in thei                |
|                                                                          |                                                                               | TENDER/A                                         | UCTION                                |                                |
|                                                                          | Change Password                                                               | General T&C                                      | Auction Catalogue                     |                                |
|                                                                          | 😿 Bidder Profile                                                              | WD Refund Request                                | Pay Pre bid EMD                       |                                |
|                                                                          | Delete DSC                                                                    |                                                  |                                       |                                |
|                                                                          | View Highest IPO                                                              | Whether Qualified for<br>Stage 2 Forward Auction | B EMD Ledger                          |                                |
|                                                                          | Solvency/BG Passbook                                                          | New Global Pre bid EMD<br>Ledger                 |                                       |                                |
|                                                                          |                                                                               | S Click for Bidding                              |                                       |                                |
|                                                                          | C                                                                             | For Any Assistance Mail At:                      | mmb@mstcindia.co.in                   |                                |
|                                                                          |                                                                               |                                                  |                                       |                                |

(b) Fill in the required Pre-Bid EMD amount (i.e. Pre-Bid EMD + Application Fee(Rs.15,000 per Block)) with which you want to recharge your Ledger and Click on "Proceed to payment".

Note: Please generate unique challan every time you want to make payment. Every challan should be used only once and the amount mentioned in the challan should be same as that being remitted by you in a single transaction.

Eg: If a challan of Rs.1,00,000 is generated then the amount being remitted should be Rs.1,00,000 in a single transaction i.e. NOT 2 transactions of Rs.50,000+ Rs.50,000 or any other combination on a single challan.

| Pro bid EMD foo (includi                                                                                                    | Pre Bid EMD Payme                                                                                                    |                                                                                                    |                                                                                                    |                                                                                                    |
|----------------------------------------------------------------------------------------------------|----------------------------------------------------------------------------------------------------|----------------------------------------------------------------------------------------------------|----------------------------------------------------------------------------------------------------|----------------------------------------------------------------------------------------------------|
| FTE DIG LIND TEE (INCludi                                                                                                    | elect Dayment Type:                                                                                                    |                                                                                                    |                                                                                                    | NEET/PTOS                                                                                                    |
|                                                                                                    | elect rayment type.                                                                                                    |                                                                                                    |                                                                                                    | S NEFT/KIGS                                                                                                    |
| FA                                                                                                    | AQ's for Global EMD                                                                                                    |                                                                                                    |                                                                                                    | Proceed To Payment                                                                                                    |
| Note:                                                                                                    |                                                                                                    |                                                                                                    |                                                                                                    |                                                                                                    |
| 1. Bidders must pay pre-bid EMD as per the pro                                                                                                    | cedure / through the link only if it                                                                                                    | is mentioned in the                                                                                                    | Auction Catalogue.                                                                                                    |                                                                                                    |
| 2. Fresh Pre-bid EMD challan should be generat                                                                                                    | ted for every new payment.                                                                                                    |                                                                                                    |                                                                                                    |                                                                                                    |
| 3. Payment should be made within 3 days after                                                                                                    | generating Challan for NEFT/RTG                                                                                                    | otherwise the chal                                                                                                    | an will become invalid                                                                                                    | <del>1</del> .                                                                                                    |
| 4. For PNB customers, transfer to MSTC PNB ac<br>from the MSTC portal. In case of any difficulty<br>any clarification, kindly mail to globalemd@mst                                                                                                    | count can be done by using SBI ar<br>for the same bank transfers, the b<br>tcindia.co.in                                                                                                    | d other banks accou<br>iyer may use other b                                                                                                    | nt excluding PNB acco<br>anks challan for smoo                                                                                                    | ount by generating challa<br>oth flow of transaction. F                                                                                                    |
|                                                                                                    | Back To Home                                                                                                    |                                                                                                    |                                                                                                    |                                                                                                    |
|                                                                                                    |                                                                                                    |                                                                                                    |                                                                                                    |                                                                                                    |
|                                                                                                    |                                                                                                    |                                                                                                    |                                                                                                    |                                                                                                    |
|                                                                                                    |                                                                                                    |                                                                                                    |                                                                                                    |                                                                                                    |
|                                                                                                    |                                                                                                    |                                                                                                    |                                                                                                    |                                                                                                    |
|                                                                                                    |                                                                                                    |                                                                                                    |                                                                                                    |                                                                                                    |
| - Vour current security settings put your on                                                                                                    | nnuter at rick                                                                                                    |                                                                                                    | Fix settings for me                                                                                                    | <b>15</b> ¥                                                                                                    |
| Your current security settings put your cor                                                                                                    | nputer at rísk.                                                                                                    |                                                                                                    | Fix settings for me Settin                                                                                                    | gs ×                                                                                                    |
| Your current security settings put your cor           P Type here to search         Image: Colored colored c                                                                                                    | nputer at rísk.<br>Hi 💽 🧮 🗐 🕿 🔯                                                                                                    | <b>€ ∞ 18</b> ₩                                                                                                    | Fix settings for me Settin                                                                                                    | gs ×<br>見 回 田 中 (1) ENG 11:11 AM                                                                                                    |
| Your current security settings put your cor           Your current security settings put your cor           Your current security settings put your cor           Your current security settings put your cor                                                                                                    | nputer at rísk.<br>Hi 💽 🥽 🗃 🔽 🔯                                                                                                    | <i>(</i> <del>∂</del> <u>∎</u> 18 w                                                                                                    | Fix settings for me Settin                                                                                                    | gs ×<br>見 図 筆 見 4》 ENG 11:11 AM<br>IN 10/18/202                                                                                                    |
| Vour current security settings put your cor<br>V Type here to search                                                                                                    | nputer at rísk.<br>Hi 💽 🥽 🗃 💽 🔯<br>ee_payment.jsp                                                                                                    | <u>(</u> 2) <u>0</u> ≊ 18 wi                                                                                                    | Fix settings for me Settin                                                                                                    | 95 ×<br>見 回 筆 定 4)) ENG 11:11 AM<br>IN 10/18/202<br>ー ロ<br>ア・ (計会)                                                                                                    |
| Your current security settings put your cor         Yupe here to search         Image: the security settings put your cor         Image: the security settings put your cor         Image: the security put your cor         Image: the security put your cor         Image: the security put your cor         Image: the security put your cor         Image: the security put your cor         Image: the security put your cor         Image: the security put your cor         Image: the security put your cor         Image: the security put your cor         Image: the securty put your cor <t< td=""><td>nputer at rísk.<br/>Hi 💽 🥽 🗃 💽 🔯</td><td></td><td>Fix settings for me Settin</td><td>95 ×<br/>見 副 聖 兄 4)) ENG 11:11 AM<br/>IN 10/18/202<br/>ー ロ<br/>アマ 分 会 5</td></t<>                                                                                                    | nputer at rísk.<br>Hi 💽 🥽 🗃 💽 🔯                                                                                                    |                                                                                                    | Fix settings for me Settin                                                                                                    | 95 ×<br>見 副 聖 兄 4)) ENG 11:11 AM<br>IN 10/18/202<br>ー ロ<br>アマ 分 会 5                                                                                                    |
| Your current security settings put your cor         Yupe here to search         Image: https://cma.mstcauction.com/suctionhome/mmb/up/admin/emd_f         EMD Payment       Image: https://cma.mstcauction.com/suctionhome/mmb/up/admin/emd_f         View       Favorites         Top:       Felp                                                                                                    | nputer at rísk.<br>Hi 💽 🥽 🗃 💽 🐼                                                                                                    |                                                                                                    | Fix settings for me Settin                                                                                                    | 95 ×<br>見留無定句) ENG 11:11 AM<br>IN 10/18/202<br>ー ロ<br>アマ 研究                                                                                                    |
| Your current security settings put your cor         Yupe here to search         Image: https://cma.mstcauction.com/auctionhome/mmb/up/admin/emd_f         EMD Payment         Yiew       Favorites         Totos       Help         Secome to MLCL Admin       Image: Major Mineral         Image: Admin       Image: Major Mineral                                                                                                    | nputer at rísk.<br>H 💽 🥽 🗃 💽 🐼<br>ee_payment.jsp<br>Login @ Minor Mineral @ Demo Admin Login @                                                                                                    | € 02 18 w<br>← ⊕ C 5<br>Demo Welcome to MLCL €                                                                                                    | Fix settings for me Settin<br>29°C A &<br>earch                                                                                                    | 95 ×<br>                                                                                                    |
| Your current security settings put your cor         Yupe here to search         Image: Second Second                                                                                                    | nputer at risk.<br>H                                                                                                    |                                                                                                    | Fix settings for me Settin                                                                                                    | 95 ×<br>見 留 筆 足 (1) ENG 11:11 AM<br>IN 10/18/202<br>アー の 成 1<br>P・ 合 成 1                                                                                                    |
| Your current security settings put your cor         Yupe here to search         Image: https://cma.mstcauction.com/auctionhome/mmb/up/admin/emd_f         END Payment         Image: Second to MLCL Admin         Image: Second to MLCL Admin                                                                                                    | nputer at risk.<br>H                                                                                                    | C 02 18 wi<br>→ a C 2<br>Demo Welcome to MLCL 2                                                                                                    | Fix settings for me Settin                                                                                                    | 95 ×<br>● 日 田 日 日 日 日 日 日 日 日 日 日 日 日 日 日 日 日 日                                                                                                    |
| Your current security settings put your cor         Yupe here to search       Image: Constraint of the security settings put your cor         Image: https://cma.mstcauction.com/auctionhome/mmb/up/admin/emd_f         END Payment       Image: Constraint of the security settings         View Favorites Tools Help         Scome to MLCL Admin       Image: Constraint of the security settings         25-11-2022 17:00       Previous Next         Pre bid EMD fee (including)                                                                                                    | nputer at risk.<br>H  Pre Bid EMD Payment<br>application fee where ever applicable) :                                                                                                    |                                                                                                    | Fix settings for me Settin                                                                                                    | 95 ×<br>● 日 中 日 (1) ENG 11:11 AM<br>IN 10/18/202<br>・<br>・<br>・<br>・<br>・<br>・<br>・<br>・<br>・<br>・<br>・<br>・<br>・                                                                                                    |
| Your current security settings put your cor         Yupe here to search       Image: Constraint of the security settings put your cor         Image: https://cma.mstcauction.com/auctionhome/mmb/up/admin/emd_f         Image: https://cma.mstcauction.com/auctionhome/mmb/up/admin/emd_f         Image: https://cma.mstcauctionhome/mmb/up/admin/emd_f         Image: https://cma.mstcauctionhome/mmb/up/admin/emd_f         Image: https://cma.mstcauctionhome/m                                                                                                    | nputer at risk.<br>H  ee_payment.jsp  Login  Minor Mineral Demo Admin Login  Minor Mineral Demo Admin Login  Pre Bid EMD Payment  rapplication fee where ever applicable):  act P  Message from webpage | Image: Control of the second second seco  | Fix settings for me Settin<br>29°C A @<br>earch<br>Demo Major Mineral @ DEMO Mi<br>100000                                                                              | gs ×<br>・<br>・<br>・<br>・<br>・<br>・<br>・<br>・<br>・<br>・<br>・<br>・<br>・                                                                                                    |
| Vour current security settings put your cor<br>Vour current security settings put your cor<br>Mige https://cma.mstcauction.com/auctionhome/mmb/up/admin/emd f<br>EMD Payment *<br>Wiew Favorites Tools Help<br>score to MLCL Admin E Edit Auction Major Mineral Admin 1<br>25-11-2022 17:00 Previous Next<br>Pre bid EMD fee (including<br>Sele<br>FAQ                                                                                                    | nputer at risk.                                                                                                    | Image: Control of the second second seco  | Fix settings for me Settin                                                                                                    | gs ×<br>「                                                                                                    |
| Vour current security settings put your cor<br>Vour current security settings put your cor<br>Market Security Settings put your cor<br>Market Security Settings put your cor<br>Market Security Settings put your cor<br>Market Security Settings put your cor<br>Market Security Settings put your cor<br>Market Security Settings put your cor<br>Market Security Settings put your cor<br>Market Security Settings put your cor<br>Market Security Settings put your cor<br>Market Security Settings put your cor<br>Market Security Security Se                                                                                                    | nputer at risk.                                                                                                    | Image: Control of the second second seco  | Fix settings for me Settin<br>29°C A Q<br>earch<br>Demo Major Mineral DEMO Min<br>100000<br>Pro                                                                        | gs ×<br>・<br>・<br>・<br>・<br>・<br>・<br>・<br>・<br>・<br>・<br>・<br>・<br>・                                                                                                    |
| Vour current security settings put your cor<br>Vigent Type here to search<br>Magnetic Admin. Magnetic Tools Help<br>View Favorites Tools Help<br>Score to MLCL Admin. E thit Auction Major Mineral Admin 1<br>25-11-2022 17:00 Previous Next<br>Pre bid EMD fee (including<br>Sele<br>FAQ                                                                                                    | nputer at risk.                                                                                                    | Image: Control of the procedure of a first procedure of a first procedure o  | Fix settings for me Settin<br>29°C A Q<br>earch<br>Demo Major Mineral DEMO Mi<br>100000<br>Pro                                                                         | gs ×<br>・<br>に<br>で<br>の<br>の<br>に<br>に<br>11:11 AM<br>IN 10/18/200<br>・<br>ア<br>・<br>の<br>で<br>の<br>な<br>に<br>11:11 AM<br>IN 10/18/200<br>・<br>ア<br>・<br>の<br>で<br>の<br>な<br>に<br>11:11 AM<br>IN 10/18/200<br>・<br>の<br>で<br>の<br>な<br>に<br>11:11 AM<br>IN 10/18/200<br>・<br>の<br>な<br>に<br>の<br>な<br>に<br>の<br>な<br>に<br>の<br>な<br>に<br>の<br>な<br>に<br>の<br>な<br>に<br>の<br>な<br>に<br>の<br>な<br>に<br>の<br>の<br>な<br>に<br>の<br>の<br>の<br>の<br>の<br>の<br>の<br>の<br>の<br>の<br>の<br>の<br>の |
| Vour current security settings put your cor<br>Vour current security settings put your cor<br>Market Security Settings put your cor<br>Market Security Settings put your cor<br>Market Security Settings Put your cor<br>Market Security Settings Put your cor<br>Market Security Settings Put your cor<br>Previous Next<br>Pre bid EMD fee (including<br>Sele<br>FAQ                                                                                                    | nputer at risk.                                                                                                    | Image: Second Second | Fix settings for me Settin                                                                                                    | gs ×<br>・<br>・<br>・<br>・<br>・<br>・<br>・<br>・<br>・<br>・<br>・<br>・<br>・                                                                                                    |
| Vour current security settings put your cor<br>Vuev Favorites Tools Help<br>Secure to MLCL Admin E Edit Auction Major Mineral Admin<br>25-11-2022 17:00 Previous Next<br>Pre bid EMD fee (including<br>Sele<br>FAQ<br>4<br>Bidders must pay pre-bid EMD as per the proce<br>Fach Previous Constant of the procession of the procession of the procesion of the procession of the procession of the                                                                                                    | nputer at risk.                                                                                                    | Image: Control of the system     Image: Control of the system       Image: Control of the system     Image: Control of the system       Image: Control of the system     Image:                                                                                                    | Fix settings for me Settin<br>29°C A Q<br>earch<br>Demo Major Mineral DEMO Mi<br>100000<br>Pro<br>pertion Catalogue.                                                   | gs ×<br>IN 10/18/202<br>ア・ 企 企                                                                                                    |
| Vour current security settings put your cor<br>Vour current security settings put your cor<br>I type here to search<br>I type here to search<br>I | nputer at risk.                                                                                                    | Image: Control of the second second seco  | Fix settings for me Settin<br>29°C A Q<br>earch<br>Demo Major Mineral DEMO Min<br>100000<br>Pro-<br>protion Catalogue.                                                 | gs ×<br>IN 10/18/202<br>ア・ 企 企                                                                                                    |
| Vour current security settings put your cor<br>Vuev Favorites Tools Help<br>Secure to MLCL Admin E Edit Auction Major Mineral Admin 1<br>25-11-2022 17:00 Previous Next<br>Pre bid EMD fee (including<br>Sele<br>FAQ<br>Bidders must pay pre-bid EMD as per the proces<br>Fresh Pre-bid EMD challan should be generated<br>Payment should be made within 3 days after g                                                                                                    | nputer at risk.                                                                                                    | vemo Welcome to MLCL      vemo Welcome to MLCL                                                                                                    | Fix settings for me Settin<br>29°C A Q<br>earch<br>Demo Major Mineral DEMO Min<br>100000<br>Pro-<br>protion Catalogue.<br>a will become invalid.                       | gs ×<br>『 管 管 定 40)ENG 11:11 AM<br>IN 10/18/202<br>ア・ 合 会 信<br>nor Mineral Block                                                                                                    |
| Vour current security settings put your cor<br>Vigor type here to search<br>Market for the security settings put your cor<br>Market for the security settings put your cor<br>Market for the security settings put your cord<br>Market for the security settings put your cord<br>Market for the security mail to a lobale meddem for the security for the security for the security for the security for the security mail to a lobale meddem for the security for the security                                                                                                    | nputer at risk.                                                                                                    | Image: Control of the buyers of the buyers of the buye                | Fix settings for me Settin<br>29°C A G<br>earch<br>Demo Major Mineral DEMO Mi<br>100000<br>Pro<br>action Catalogue.<br>a will become invalid.<br>excluding PNB account | gs ×<br>■ E ← (4)) ENG 11:11 AM<br>IN 10/18/200<br>P ← @ ☆ (4)<br>nor Mineral Block<br>©<br>© NEFT/RTGS<br>cceed To Payment<br>at by generating challan<br>flow of transaction. For                                                                                                    |

|   | Your current sec | urity settings put | your co | mputer at | risk. |  |   |   |    |    | F | ix settings for me | Settings | ×   |               |                        |    |
|---|------------------|--------------------|---------|-----------|-------|--|---|---|----|----|---|--------------------|----------|-----|---------------|------------------------|----|
| H | h                |                    | 0       | ≣i        | 0     |  | 2 | e | 02 | 18 |   | 🥰 29°C             | ^ @ U 0  | i 🗐 | 문 🕬 ENG<br>IN | 11:11 AM<br>10/18/2022 | ₹4 |

| nd: 25-11-2022 17:00 Previous Next                                                                                                    | t Options •                                                                                                    |                                                                                                    |                                                                                                    |                                                                                                    |
|----------------------------------------------------------------------------------------------------|----------------------------------------------------------------------------------------------------|----------------------------------------------------------------------------------------------------|----------------------------------------------------------------------------------------------------|----------------------------------------------------------------------------------------------------|
|                                                                                                    | Pre Bi                                                                                                    | d EMD Payment                                                                                                    |                                                                                                    |                                                                                                    |
| Pre bid EMD fee (includi                                                                                                    | ng application fee where ever                                                                                                    | applicable) :                                                                                                    |                                                                                                    | 100000                                                                                                    |
| Se                                                                                                    | elect Payment Type:                                                                                                    |                                                                                                    |                                                                                                    | NEFT/RTGS                                                                                                    |
| FA                                                                                                    | Q's for Message from webpage                                                                                                    | ×                                                                                                    |                                                                                                    | Proceed To Payment                                                                                                    |
| Note:                                                                                                    | On successful execut<br>amount of Rs 100000                                                                                                    | tion of the NEFT/RTGS transaction, an<br>)/- will be deposited in the Pre Bid EMD                                           |                                                                                                    |                                                                                                    |
| 1. Bidders must pay pre-bid EMD as per the pro                                                                                                    | cedu Pre Bid EMD/applicat                                                                                                    | tion fee (as applicable), for participation<br>(excluding auctions where Pre Bid EMD's                                      | e Auction Ca                                                                                                    | talogue.                                                                                                    |
| 2. Fresh Pre-bid EMD challan should be generat                                                                                                    | ed fo                                                                                                    | ch as specified in the auction catalogue).<br>tends to make any other kind of<br>al value, capice charges, etc. 'e navment' |                                                                                                    |                                                                                                    |
| 3. Payment should be made within 3 days after                                                                                                    | gene                                                                                                    | Do you want to continue?                                                                                                    | allan will bec                                                                                                    | come invalid.                                                                                                    |
| 4. For PNB customers, transfer to MSTC PNB acc<br>from the MSTC portal. In case of any difficulty f<br>any clarification, kindly mail to globalemd@mst                                                                                                    | coun<br>for th                                                                                                    | OK Cancel                                                                                                    | unt excludin<br>banks challa                                                                                                    | g PNB account by generating challan<br>an for smooth flow of transaction. Fo                                                            |
|                                                                                                    | Bi                                                                                                    | ack To Home                                                                                                    |                                                                                                    |                                                                                                    |
|                                                                                                    |                                                                                                    |                                                                                                    |                                                                                                    |                                                                                                    |
|                                                                                                    |                                                                                                    |                                                                                                    |                                                                                                    |                                                                                                    |
|                                                                                                    |                                                                                                    |                                                                                                    |                                                                                                    |                                                                                                    |
| Your current security settings put your corr                                                                                                    | nputer at risk.                                                                                                    |                                                                                                    | Fix settings for                                                                                                    | r me Settings ×                                                                                                    |
| Your current security settings put your com                                                                                                    | nputer at risk.<br>Hi 🕐 🧮 🛱 1                                                                                                    | SI (€ 0∞ 18)                                                                                                    | Fix settings for                                                                                                    | rme Settings ×<br>9°C へ ほ 長 回 智 兄 句》 ENG 11:11 AM                                                                                       |
| Vour current security settings put your corr<br>Vour current security settings put your corr<br>Type here to search                                                                                                    | nputer at risk.<br>🖽 💽 🥅 🗐 👔                                                                                                    | 👅 🙍 🚥 18                                                                                                    | Fix settings for                                                                                                    | me Settings x<br>9°C ^ ල 문 문 역 등 및 이 IN 10/18/2022<br>- 여                                                                               |
| Vour current security settings put your corr<br>V Type here to search                                                                                                    | nputer at risk.<br>H 💽 🧮 🖬 👔                                                                                                    | 🖻 🖾 🙋 📴 18                                                                                                    | Fix settings for                                                                                                    | rme Settings ×<br>9°C へ 空 見 宮 毎 早 句) ENG 11:11 AM<br>IN 10/18/2022<br>ー の<br>クマ 介 ☆                                                     |
| Vour current security settings put your corr<br>Vour current security settings put your corr<br>Type here to search<br>Meridian Security Settings Put your corr<br>Meridian Security Security S                                                                                                    | nputer at risk.<br>🖽 💽 📷 🗊 👔                                                                                                    | 🖻 🔯 <u>(ĉ</u> 📴 18<br>A                                                                                                    | Fix settings for                                                                                                    | rme Settings ×<br>9°C へ 登 単 留 冊 野 40) ENG 11:11 AM<br>IN 10/18/2022<br>ー ロ<br>クマ 企 ☆                                                    |
| Your current security settings put your com         Type here to search       Image: Comparison of the search         Image: Comparison of the search       Image: Comparison of the search         Image: Comparison of the sea                                                                                                    | nputer at risk.<br>H                                                                                                    | Admin Login 🕑 Demo Welcome to MLCL                                                                                          | Fix settings for                                                                                                    | rme Settings ×<br>9°C ^ ⓒ ♣ 문 ☞ 두 석이 <sup>ENG</sup> 11:11 AM<br>IN 10/18/2022<br>-                                                      |
| Your current security settings put your corr         Yupe here to search         Image: Setting the setting of the second setting to the second setting to the                                                                                                    | nputer at risk.<br>H                                                                                                    | Admin Login 🗿 Demo Welcome to MLCL                                                                                          | Fix settings for       Image: Search       Image: Search       Image: Search       Image: Search       Image: Search       Image: Search | ime Settings ×<br>9°C 수 한 문 한 역 및 에 <mark>ENG 11:11 AM<br/>IN 10/18/2022<br/>우구 한 ☆<br/>An An An An An An An An An An An An An A</mark> |
| Vour current security settings put your corr<br>Vour current security settings put your corr<br>Type here to search<br>Magin https://cma.mstcauction.com/auctionhome/mmb/up/admin/em<br>Bid EMD Payment ×<br>Edit View Favorites Tools Help<br>Welcome to MLCL Admin @ Edit Auction @ Major Mineral @ Adm<br>Adm Previous Next                                                                                                    | nputer at risk.<br>H                                                                                                    | Admin Login 🗿 Demo Welcome to MLCL                                                                                          | Fix settings for                                                                                                    | ime Settings ×<br>9°C 수 한 문 문 역 ENG 11:11 AM<br>IN 10/18/2022<br>- 여<br>오 · 슈 값<br>tineral 을 DEMO Minor Mineral Block                   |
| Vour current security settings put your corr<br>Vour current security settings put your corr<br>Vour current security settings put your corr<br>Magior Mineral Security Settings of the security settings put your corr<br>Bid EMD Payment ×<br>Edit View Foorites Tools Help<br>Welcome to MLCL Admin E Edit Auction Agior Mineral Adm<br>Major Mineral Adm<br>Major Mineral A | nputer at risk.<br>H  C  C  C  C  C  C  C  C  C  C  C  C                                                                                                    | Admin Login 🗿 Demo Welcome to MLCL                                                                                          | Fix settings for       Image: Search       Image: Search       Image: Search       Image: Search       Image: Search                     | timeral P DEMO Mimor Mineral Block                                                                                                    |
| Your current security settings put your corr         Your current security settings put your corr         Type here to search       Image: Corr         Image: Corr       Image: Corr         Image: Corr       <                                                                                                    | nputer at risk.<br>H O C C C C C C C C C C C C C C C C C C                                                                                                    | Admin Login ) Demo Welcome to MLCL                                                                                          | Fix settings for       Image: Search       Image: Search       Image: Search       Image: Search       Image: Search                     | rme Settings ×<br>9°C 수 한 문 문 역 전 NN 10/18/2022<br>- 연<br>P ~ 슈 ☆                                                                       |
| Your current security settings put your corr         Your current security settings put your corr         Your current security security settings put your corr         Your current security security secure security security security security secu                                                                                                    | nputer at risk.                                                                                                    | Admin Login Demo Welcome to MLCL                                                                                            | Fix settings for                                                                                                    | ime Settings ×<br>9°C 수 한 문 은 을 한 수 이 ENG 11:11 AM<br>IN 10/18/2022<br>-                                                                |
| Your current security settings put your corr         Your current security settings put your corr         Your current security security security settings put your corr         Your current security security secure security security security security secu                                                                                                    | nputer at risk.                                                                                                    | Admin Login Demo Welcome to MLCL                                                                                            | Fix settings for                                                                                                    | ime Settings ×<br>9°C ^ 얀 문 ( 등 및 석) ENG 11:11 AM<br>IN 10/18/2022<br>우 · 야 ☆<br>An An An An An An An An An An An An An A               |
| Vour current security settings put your corr<br>Vour current security settings put your corr<br>Vour current security settings put your corr<br>Note: Setting: Security Setting: Security Setting: Security Security Sec                                                                                                    | nputer at risk.                                                                                                    | Admin Login Demo Welcome to MLCL                                                                                            | Eix settings for                                                                                                    | ime Settings ×<br>9°C ^ 한 문 문 역 및 석 ENG 11:11 AM<br>IN 10/18/2022<br>-                                                                  |
| Vour current security settings put your corr<br>Vour current security settings put your corr<br>Mage Methys/cma.mstcauction.com/auctionhome/mmb/up/admin/em<br>Bid EMD Payment ×<br>Edit View Favorites Tools Help<br>Welcome to MLCL Admin E Edit Auction Major Mineral Adm<br>d: 25-11-2022 17:00 Previous Next                                                                                                    | nputer at risk.<br>d_fee_payment.jsp<br>in Login @ Minor Mineral @ Demo.<br>t @ Options ~  <br>RIGS/NEFT Transaction Fees (1<br>Date :<br>Bank Name :<br>Address 1 :<br>Address 2 :<br>Address 3 :                                                                                                    | Admin Login ) Demo Welcome to MLCL                                                                                          | Eix settings for                                                                                                    | ime Settings ×<br>9°C 수 한 문 문 역 및 석 ENG 11:11 AM<br>IN 10/18/2022<br>-                                                                  |
| Your current security settings put your corr<br>Yupe here to search<br>Https://cma.mstcauction.com/auctionhome/mmb/up/admin/em<br>Bid EMD Payment *<br>Bid EMD Payment *<br>Help<br>Welcome to MLCL Admin E Edit Auction Major Mineral Adm<br>d: 25-11-2022 17:00<br>Previous Next                                                                                                    | Aputer at risk.                                                                                                    | Admin Login ) Demo Welcome to MLCL                                                                                          | Eix settings for                                                                                                    | rme Settings ×<br>9°C 수 한 문 문 역 및 이 NN 10/18/2022<br>-                                                                                  |
| Vour current security settings put your corr<br>Vour current security settings put your corr<br>Note: Setting: Setting: Sett                                                                                                    | aputer at risk.                                                                                                    | Admin Login Demo Welcome to MLCL                                                                                            | Eix settings for                                                                                                    | tineral @ DEMO Minor Mineral Block                                                                                                    |
| Vour current security settings put your corr<br>Vour current security settings put your corr<br>to the second second s                                                                                                    | nputer at risk.<br>If C I I I I I I I I I I I I I I I I I I                                                                                                    | Admin Login Demo Welcome to MLCL                                                                                            | Eix settings for                                                                                                    | timeral @ DEMO Minor Mineral Block                                                                                                    |
| Vour current security settings put your corr<br>Type here to search<br>Migrowith the search<br>Migrowith the search          | nputer at risk.                                                                                                    | Admin Login Demo Welcome to MLCL                                                                                            | Eix settings for<br>C Search<br>C Search                                                                                                 | rme Settings ×<br>9°C 수 한 문 문 역 KM N 10/18/2022<br>- 한<br>Fineral 한 DEMO Minor Mineral Block                                            |
| Your current security settings put your corr<br>Type here to search<br>the full payment<br>Bid EMD Payment<br>Edit View Favorites Tools Help<br>Welcome to MLCL Admin E Edit Auction Major Mineral Adm<br>Adm<br>25-11-2022 17:00<br>Previous Next                                                                                                    | Address 1 : Address 2 : City : City :                                                                                                    | Admin Login Demo Welcome to MLCL                                                                                            | Eix settings for                                                                                                    | ime Settings ×<br>9°C ^ 한 문 문 역 및 석 ENG 11:11 AM<br>IN 10/18/2022<br>-                                                                  |
| Vour current security settings put your corr<br>Type here to search<br>Migrowith the search<br>Migrowith the search          | Address 1 : Address 2 : Address 3 : City : City : C                                                                                                    | Admin Login Demo Welcome to MLCL                                                                                            | Eix settings for                                                                                                    | ime Settings ×<br>9°C ^ 한 문 문 역 및 석 ENG 11:11 AM<br>IN 10/18/2022<br>-                                                                  |
| Vour current security settings put your corr<br>Type here to search<br>Minor and Constraints<br>Bid EMD Payment<br>Edit View Favorites Tools Help<br>Welcome to MLCL Admin E Edit Auction Major Mineral Adm<br>nd: 25-11-2022 17:00<br>Previous Next                                                                                                    | Address 1:<br>Address 2:<br>Address 2:<br>Address 3:<br>City:<br>Pin Code:<br>Account Title:<br>Debit Account No:<br>Account Type:<br>Amount (in figures.):<br>Axis Bank Internet<br>Address 1:<br>City:<br>City: | Admin Login Demo Welcome to MLCL                                                                                            | Eix settings for                                                                                                    | ime Settings ×<br>9°C ^ 얀 문 안 등 것 아) ENG 11:11 AM<br>IN 10/18/2022<br>-                                                                 |

(c) Fill in the Bank details of your bank account registered at MSTC (visible in your Bidder profile link). It is responsibility of the Bidder not to make any Third party payment. You can select required fields as per your requirement and click on "Generate Challan". Kindly select the radio button for the Bank in which you want to make payment.

Note: For PNB customers, transfer to MSTC PNB account can be done by using SBI and other banks account excluding PNB account by generating challan from the MSTC portal. In case of any difficulty for the same bank transfers, the buyer may use other banks challan for smooth flow of transaction.

| Pre Bid EMD Payment E Git Auction G Major Mineral Minor Mineral Demo Admin Login Demo Welce Find: 25-11-2022 17:00 Previous Next  Options  Options | * M C Search                                                    |
|----------------------------------------------------------------------------------------------------|-----------------------------------------------------------------|
| Pre Bid FMD Payment X III<br>E dit View Favorites Tools Help<br>Welcome to MLCL Admin @ Edit Auction IB Major Mineral @ Admin Login @ Minor Mineral @ Demo Admin Login @ Demo Welc<br>Find: 25-11-2022 17:00 Previous Next   Ø Options V                                                                                                    |                                                                 |
| Edit View Favorites 10015 Help<br>Welcome to MLCL Admin   Edit Auction Adjor Mineral Admin Login Admin Login Demo Admin Login Demo Welcome to MLCL Admin  Frevious Next     Options                                                                                                    |                                                                 |
| y werkome to nation autominities and annun togin and annun togin annun togin annun togin  | anna Ia Mi Ci 💦 🗖 Dama Majar Minaral 🔊 DEMO Minar Minaral Blash |
| ina: 25-11-2022 17:00 Previous Next   g Opuons +                                                                                                    |                                                                 |
|                                                                                                    |                                                                 |
|                                                                                                    |                                                                 |
| RTGS/NEFT Transaction Fees (To be Filled by Apolicant Fo                                                                                                    | r Bank Details)                                                 |
| Date : 18/10/2022                                                                                                    |                                                                 |
|                                                                                                    |                                                                 |
| Bank Name : [demo                                                                                                    |                                                                 |
| Address 1 : Demo                                                                                                    |                                                                 |
| Address 2 : Demo                                                                                                    |                                                                 |
| Address 3 : Demo                                                                                                    |                                                                 |
| City : Lucknow                                                                                                    |                                                                 |
| Pin Code : 226010                                                                                                    |                                                                 |
|                                                                                                    |                                                                 |
| Account litie : Demo                                                                                                    |                                                                 |
| Debit Account No : 123456789                                                                                                    |                                                                 |
| Account Type : Current V                                                                                                    |                                                                 |
| Amount (in figures.) : 10000                                                                                                    |                                                                 |
| 🔍 Axis Bank 🔍 IndusInd Bank 🖲 SBI 🔿 PN                                                                                                    | 4B                                                              |
| Generate Challan                                                                                                    |                                                                 |
|                                                                                                    |                                                                 |
| D Fee Payment Challan 🛛 🗙 📴                                                                                                    |                                                                 |
| Edit View Favorites Tools Help                                                                                                    |                                                                 |
| Welcome to MLCL Admin @ Edit Auction 🛐 Major Mineral @ Admin Login @ Minor Mineral @ Demo Admin Login @ Demo Welcom                                                                                                    | ae to MECE 📑 Demo Major Mineral 🧕 DEMO Minor Mineral Block      |
| d: 25-11-2022 17:00 Previous Next 0 Options ♥                                                                                                    |                                                                 |
|                                                                                                    |                                                                 |
|                                                                                                    |                                                                 |
| RTGS FUNDS TRANSFER APPLICATION FORM                                                                                                    |                                                                 |
| Date: 18/10/2022<br>To.                                                                                                    |                                                                 |
| RTGS FUNDS TRANSFER APPLICATION FORM<br>Date: 18/10/2022<br>To,<br>demo                                                                                                    |                                                                 |
| RTGS FUNDS TRANSFER APPLICATION FORM<br>Date: 18/10/2022<br>To,<br>demo<br>Demo<br>Demo                                                                                                    |                                                                 |
| RTGS FUNDS TRANSFER APPLICATION FORM<br>Date: 18/10/2022<br>To,<br>demo<br>Demo<br>Demo<br>Lucknow<br>226010                                                                                                    |                                                                 |
| RTGS FUNDS TRANSFER APPLICATION FORM<br>Date: 18/10/2022<br>To,<br>demo<br>Demo<br>Damo<br>Luchnow<br>126000<br>Sub 1: Request for transfer of fund by RTGS/ NEFT                                                                                                    |                                                                 |
| RTGS FUNDS TRANSFER APPLICATION FORM<br>Date: 18/10/2022<br>To,<br>demo<br>Demo<br>Demo<br>Demo<br>Lucknow<br>226010<br>Sub 1: Request for transfer of fund by RTGS/ NEFT<br>Application This Demo                                                                                                    |                                                                 |
| RTGS FUNDS TRANSFER APPLICATION FORM Date: 18/10/2022 To, demo Demo Demo Lucknow 226010 Sub :: Request for transfer of fund by RTGS/ NEFT Account Trile Debit Account Trile Debit Account Trile Debit Account Trile Current/Over                                                                                                    |                                                                 |
| RTGS FUNDS TRANSFER APPLICATION FORM<br>Dete: 18/10/2022<br>To,<br>demo<br>Demo<br>Demo<br>Lucknow<br>226010<br>Sub :: Request for transfer of fund by RTGS/ NEFT<br>Account file Demo<br>Debit Account file Demo<br>Debit Account file Demo<br>Debit Account file Demo<br>Carent                                                                                                    |                                                                 |
| RTGS FUNDS TRANSFER APPLICATION FORM<br>Dete: 18/10/2022<br>To,<br>demo<br>Demo<br>Demo<br>Demo<br>Lucknow<br>226010<br>Sub :: Request for transfer of fund by RTGS/NEFT<br>Account Trile Demo<br>Debit Account Trile Demo<br>Debit Account Trile Demo<br>Debit Account Trile Demo<br>Debit Account Trile Demo<br>Debit Account Trile Demo<br>Debit Account Trile Demo<br>Debit Account Trile Current/Over<br>Current Current<br>Beneficiary Name MET LINTED<br>Credit Arrows Name MET LINTED                                                                                                    |                                                                 |
| RTGS FUNDS TRANSFER APPLICATION FORM         Date: 18/10/2022         To,         demo         Demos         Demos         Lucknow         226010         Sub :: Request for transfer of fund by RTGS/ NEFT         Account This         Debta Account This         Dendition: Outside         Data (Support The Support The Suppor                                                                                                    |                                                                 |
| RTGS FUNDS TRANSFER APPLICATION FORM Date: 18/10/2022 To, Gemo Demo Demo Demo Demo Demo Demo Demo D                                                                                                    |                                                                 |
| RTGS FUNDS TRANSFER APPLICATION FORM Date: 18/10/2022 To: To:  demo Demo Demo Demo Demo Demo Demo Demo D                                                                                                    |                                                                 |
| RTGS FUNDS TRANSFER APPLICATION FORM Date: 18/10/2022 To, demo Demo Demo Demo Demo Demo Demo Demo D                                                                                                    |                                                                 |
| RTGS FUNDS TRANSFER APPLICATION FORM         Date: 18/10/2022         To,         demo         Demo         Demo         Demo         Demo         Demo         Demo         Demo         Demo         Demo         Demo         Demo         Demo         Demo         Account Trite         Account Trite         Demo         Detable Account No         Detable Account No         Demo         Detable Account No         Demo         Detable Account No         Demo         Detable Account No         Demo         DemoRicary Details         BemeRicary Name         Corrent Account No         DemoRicary Details         BemeRicary Name         Corrent Account No         Resource         Resource         Resource         Resource         Resource         Resource         Resource         Resource         Resource         Resource <t< td=""><td>ccount for</td></t<>                                                                                                    | ccount for                                                      |
| RTGS FUNDS TRANSFER APPLICATION FORM         Date: 18/10/2022         To;                                                                                                    | ccount for<br>184                                               |
| RTGS FUNDS TRANSFER APPLICATION FORM         Date: 18/10/2022         To,         demo         Demo         Demo         Demo         Demo         Demo         Demo         Demo         Demo         Demo         Demo         Demo         Demo         Demo         Demo         Demo         Demo         Account Tritle         Debit Account No         Resenticity Details         Beneficiary Details         Beneficiary Name         Condit Type         Control         Desit Account No         MSTC LIMITED         Condit Account No         Beneficiary Name         Condit Account No         Beneficiary Name         Condit Account No         Resound Type         Context Type         Context Station         Account Type         Condit Account No         Resound Type         Context Account No         Resound Type         Context Information         Account Type                                                                                                    | ccount for<br>IS4<br>mactions<br>considered.                    |
| RTGS FUNDS TRANSFER APPLICATION FORM         Date: 18/10/2021         To,         demo         Damo         Damo         Cacount Thie         Damo         Date Bank Count No         Current         Cacount Type (Savings/Current/Over         Credit Account No         Cacount Type         Carrent Account No         Cacount Type         Carrent Account No         Cacount Type         Carrent Account No         Savinout Type         Carrent Account No         Resteator No         R                                                                                                    | count for<br>1 <u>84</u><br>Insactions<br>considered.           |

Challan so generated can be used for one time payment only.

 (a) The credit will be reflected in New Global Pre bid EMD Ledger in the Bidders Dashboard. It may take time for the amount to reflect in the New Global Pre bid EMD Ledger. Hence bidders in their own interest are required to recharge their New Global Pre bid EMD Ledger i.e. make payment towards Pre-Bid EMD + Application fee well in time so as to avoid anylast minute problems.

(b) Bidder may check their New Global Pre bid EMD Ledger by clicking on the "New Global Pre bid EMD Ledger" link on the Bidders Dashboard and selecting proper dates. Closing Balance is the effective Pre-Bid EMD balance of the Bidder.

| ile Edit View                                                  | Favorites Tools Help       |            |                         |                                      |                         |                 |                      |                            |  |
|----------------------------------------------------------------|----------------------------|------------|-------------------------|--------------------------------------|-------------------------|-----------------|----------------------|----------------------------|--|
| <ul> <li>Ø Welcome to 1</li> <li>K Find: 25-11-2023</li> </ul> | /ILCL Admin @ Edit Auction | Previous N | amin Login<br>ext   📝 ( | ∂] Minor Mineral  ∂] De<br>Options ▼ | emo Admin Login  🧧 Demo | Welcome to MLCL | 🞦 Demo Major Mineral | E PEMO Minor Mineral Block |  |
|                                                                |                            |            |                         | Buy                                  | er Pass Book            |                 |                      |                            |  |
|                                                                | 10/01/2022                 |            |                         | 10/18/2022                           |                         |                 | Submit Query         |                            |  |
|                                                                |                            |            |                         |                                      | Back To Home            |                 |                      |                            |  |
|                                                                |                            |            |                         |                                      |                         |                 |                      |                            |  |
|                                                                |                            |            |                         |                                      |                         |                 |                      |                            |  |
|                                                                |                            |            |                         |                                      |                         |                 |                      |                            |  |
|                                                                |                            |            |                         |                                      |                         |                 |                      |                            |  |
|                                                                |                            |            |                         |                                      |                         |                 |                      |                            |  |
|                                                                |                            |            |                         |                                      |                         |                 |                      |                            |  |
|                                                                |                            |            |                         |                                      |                         |                 |                      |                            |  |
|                                                                |                            |            |                         |                                      |                         |                 |                      |                            |  |
|                                                                |                            |            |                         |                                      |                         |                 |                      |                            |  |
|                                                                |                            |            |                         |                                      |                         |                 |                      |                            |  |